# Inhaltsverzeichnis

| OpenWebIf Integration                 |  |
|---------------------------------------|--|
| Explanations of the OpenWebif options |  |
| Timers                                |  |
| Search requests                       |  |
| Settings                              |  |
| About                                 |  |
| Icons                                 |  |

# **OpenWeblf Integration**

Once *SmartEPGvu*<sup>+</sup> is installed it can be used in a web browser via OpenWebif. (When using wizos, OpenWwbif is a system plug in, so you do not have to install it.) In Openwebif *SmartEPGvu*<sup>+</sup> appears in the menu bar on the left and under Extras.

OpenWebif expands the capabilities of the Beyonwiz to include administration via browser, such as Internet Explorer Firefox, Opera, Safari...

These expanded capabilities also used by various wizos plugins, including  $SmartEPGvu^+$ .

This makes it possible for  $SmartEPGvu^+$  to carry out functions such as editing search requests directly in the browser.

This has the great advantage that the PC keyboard can be used to insert text. You do not hneed to use the Beyonwiz virtual keyboard or attach a keyboard to a USB port.

Using *SmartEPGvu*<sup>+</sup> through OpenWebIf is very much like working on the Beyonwiz Vu+ itself, so that you can find your way around quickly.

SmartEPGvu<sup>+</sup> also offers its own skin for the VFD "Vacuum Fluorescent Display" which allows the scan progress bar to be displayed during the scan, similar to the display on the TV.

#### SmartEPG Scan

This transponder

Scan progress (00:03:46)

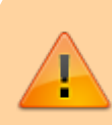

*SmartEPGvu*<sup>+</sup> is tested with OpenWebif from package version 1.4.1+. *SmartEPGvu*<sup>+</sup> may not work correctly with older OpenWebif versions.

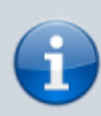

SmartEPGvu+ also works with the old web interface. However, only as a menu item under Extras, which links to a separate page /smartepgui/index.html. The web app therefore also runs "standalone" under /smartepgui/index.html. If the old and new interface are installed, SmartEPGvu+ can only register to the old web interface. With the old interface, however, no picons are currently available.

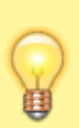

If *SmartEPGvu*<sup>+</sup> is only displayed under Extras, and in the side menu and/or the button for searching from the EPG is not displayed, the "classic interface" is probably used, i.e. the old Theme is enabled. In this case, go to Settings under Menu and activate "Use new design" there (set a tick).

| Last update: | 2024/01/14 | 19:39 |
|--------------|------------|-------|
|--------------|------------|-------|

oz:openwebif

| Main ~                              | Settings                                 | OpenWel                                         | bif Browser Settings |
|-------------------------------------|------------------------------------------|-------------------------------------------------|----------------------|
| Television                          | OpenWahif Settings                       |                                                 |                      |
| Radio                               | Openwebit Settings                       | Theme                                           | base 🗘               |
| Movies                              | Bookmarks                                | Zap before streaming                            |                      |
| Timers<br>Wob TV                    | Packages                                 | Show picons                                     |                      |
| webiv                               | A/V Settings                             | Show service type in channel list               |                      |
| Remote ~                            | AutoShutDown                             | Show IPTV channels in selection (eg. Autotimer) |                      |
| ୰ ⊵ ∡*                              | Automatic Audio/Subtitle track selection | Use Channelname for screenshots                 |                      |
| 1 2 3                               |                                          | Movie database for EPG                          | IMDb \$              |
| 4 5 6                               | Buttons setup                            | Spipper                                         |                      |
| 7 8 9                               | Customize                                | opinici                                         |                      |
|                                     | HDMI CEC                                 | Playlist format                                 | M3U XSPF             |
|                                     | Harddisk setup                           | Show all packages                               |                      |
| Menu 🔺 Info                         | Keyboard Setup                           | Use old remote                                  |                      |
|                                     | Movies                                   | Use modern interface                            |                      |
| EPG V Exit                          | Service List                             | _                                               |                      |
| PVP TV Text Help                    |                                          |                                                 |                      |
| (Press 'shift' and click to 'hold') | Subtitle settings                        |                                                 |                      |
| Capture screenshot                  | System                                   |                                                 |                      |
| (d)) 5                              | TV / Radio                               |                                                 |                      |
| Extras ~                            | Timer                                    |                                                 |                      |
| Box Info                            | Timeshift                                |                                                 |                      |
| Settings                            | Timezone                                 |                                                 |                      |

After a page refresh at the latest, the *SmartEPGvu*<sup>+</sup> menu item should also be visible again. The "City Lights" switch may then also need to be either turned on or off.

| OpenWebif <sup>©</sup> | Tagesschau 20:00 – 20:15 Das Erste HD 🗮 💽 🔌 🔴                                                                          | 5% 🖸 🗏 익 숙 빈 ײֵ 🏟        |
|------------------------|----------------------------------------------------------------------------------------------------|--------------------------|
| Vu+ Ultimo4K           |                                                                                                    | CONFIG                   |
| 👯 Remote +             | C Television                                                                                                    | Theme mode - City Lights |
| Television             |                                                                                                    | Black                    |
| 🛱 Radio                |                                                                                                    | Dark Grey                |
|                        | Das Erste HD Börse vor acht (+1 mins)                                                                                  | Tages: Blue Grey         |
| EPG                    | 19:55 - 20:00           Î           III           IIII           IIIIII           IIIIIIIIIIIIIIIIIIIIIIIIIIIIIIIIIIII | 20:00 - Grey             |
| 👑 Movies               |                                                                                                    | Red                      |

The *SmartEPGvu*<sup>+</sup> web interface can alternatively be called up directly in the browser with the IP address of the Vu+:

http://<IP der VU>/smartepgui

## **Explanations of the OpenWebif options**

#### Timers

The Reservations view shows existing timers.

| OpenWebif <sup>①</sup>  | Tagesschau 2                    | 20:00 – 20:15 Das Erste HD 🗮 💽 🔌 🔶                     | — 5% 🧿 🗏 오 오 빈 빞 🌣 |
|-------------------------|---------------------------------|--------------------------------------------------------|--------------------|
| Vu+ Ultimo4K            |                                 |                                                        |                    |
| 🗰 Remote +              | SmartEPGvu <sup>+</sup>         | ③ Reservations Q Search Jobs Setting                   | s 🚯 About 🌓 Icons  |
| Television              | Deservations (16)               |                                                        |                    |
| 📻 Radio                 | Filtertext                      |                                                        | Switch filter      |
| EPG                     | Fri, 2                          | 28-Jan ZDF HD                                          |                    |
| Movies                  | 2. <b>CDF</b> 20:1<br>95'       | 10 - 21:45 Der Staatsanwalt<br>Rosen und Diamanten     |                    |
| Timers                  | Sat, :<br>3                     | 29-Jan SmartEPGvu+<br>00 - 06:01                       | •                  |
| 🝪 AutoTimers            |                                 | Plugin                                                 |                    |
| 🔅 Settings              | HD Sat, 1<br>4. RTL 18:4<br>33' | 29-Jan RTL HD<br>45 - 19:18 RTL Aktuell                | :                  |
| Bouquet Editor          | 5. <b>1111</b>                  | , <sup>30-Jan</sup> Image-Sicherung                    | •                  |
| ᅙ Satfinder             | 31,                             |                                                        |                    |
| 🚯 Box Info              | HD Sun,<br>6. RTL 18:4          | , 30-Jan RTL HD<br><b>45 - 19:18 RTL Aktuell</b>       | <b>211</b>         |
| SmartEPGvu <sup>+</sup> | 33                              |                                                        | ·                  |
| Extras –                | 7. RTL 18:4                     | n, 31-Jan RTL HD<br><b>45 - 19:18 RTL Aktuell</b>      | :                  |
| Web TV                  | Mon                             | n, 31-Jan Das Erste HD                                 |                    |
| SmartEPGvu*             | 8. <b>18:4</b><br>75'           | 45 - 20:00 Morden im Norden (116)<br>Helfer in der Not |                    |
| Channel Info            | HD Tue,                         | ,01-Feb RTL HD                                         | 3                  |
|                         | 9. <b>R T L</b> 18:4<br>33'     | 45-19.18 RTL Aktuell                                   | ŧ                  |

By clicking on the name of the program, the description of the program is displayed.

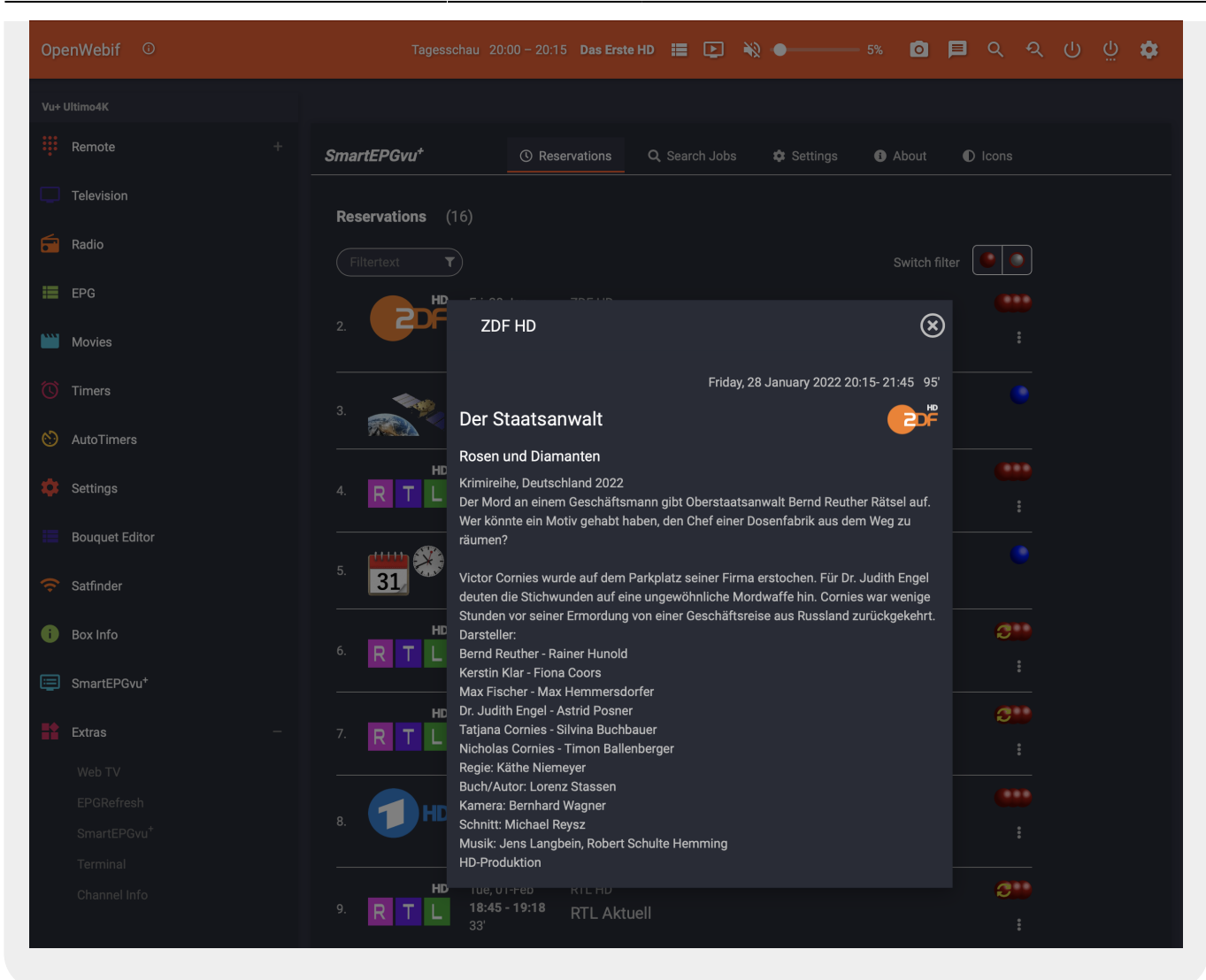

Using this symbol located to the right of each timer, you can see and access the timer related options for that timer. The available options are indicated by the timer icon. If the timer icon is a *SmartEPGvu*<sup>+</sup> timer icon, the timer can be can be edited, deleted, blocked, Timer Types changed or the File Database Editor called. Timers with an *IceTV* timer icon, can only be deleted, blocked, or the File Database Editor called.

| OpenWebif <sup>①</sup>  | Tagesschau 20<br>                   | 0:00 - 20:15 Das Erste HD 📰 💽 🔌 🔶                   | - 5% 🗿 🗏 오 오 U U 🌣 |
|-------------------------|-------------------------------------|-----------------------------------------------------|--------------------|
| Vu+ Ultimo4K            |                                     |                                                     |                    |
| Remote +                | SmartEPGvu⁺                         | ③ Reservations Q Search Jobs Settings               | About     O Icons  |
| Television              | Reservations (16)                   |                                                     |                    |
| 📻 Radio                 | Filtertevt                          |                                                     |                    |
| EPG                     |                                     | 3-Jan ZDF HD                                        |                    |
| Wovies                  | 2. <b>20:10</b> 95'                 | - 21:45 Der Staatsanwalt<br>Rosen und Diamanten     | ×                  |
| Timers                  | Sat, 29                             | 9-Jan SmartEPGvu+                                   | Edit timer         |
| 😢 AutoTimers            | 3. 06:00                            | 9 - 06:01 Plugin                                    | ■ Delete time      |
| 🔅 Settings              | HD Sat, 29<br>4. <b>D T 18:45</b>   | 9-Jan RTLHD<br>-19:18 DTLALtuell                    | Block timer        |
| Bouquet Editor          |                                     |                                                     | a File DB          |
| Satfinder               | 5. <b>31</b> Sun, 3<br><b>08:05</b> | <sup>30-Jan</sup> Image-Sicherung<br>- <b>08:06</b> | •                  |
|                         |                                     | 30-Jan RTL HD                                       |                    |
|                         | 6. <b>R T L 18:45</b><br>33'        | - 19:18 RTL Aktuell                                 | :                  |
| SmartEPGvu*             | <b>HD</b> Mon, 3                    | 31-Jan RTL HD                                       | 32                 |
| Extras -                | 7. <b>R T L 18:45</b><br>33'        | <sup>- 19:18</sup> RTL Aktuell                      | :                  |
| EPGRefresh              | Mon, 3                              | 31-Jan Das Erste HD                                 |                    |
| SmartEPGvu <sup>+</sup> | 8. 75'                              | Helfer in der Not                                   | :                  |
| Channel Info            | HD Tue, 0                           | 11-Feb RTL HD                                       | <b>C1</b>          |
|                         | 9. <b>R T L</b> 18:45<br>33'        | RTL Aktuell                                         | :                  |

In the Customize field, VPS or EPG can be selected. Details about this function are explained in more detail under VPS and EPG function. These functions are not supported by wizos.

| OpenWebif ©             | Tagesschau 20:00 – 20:15 Das Erste HD 🏣 💽 🔌 🌒 — 5% 👩 🗐 🔍 오 오 (၂) 🤐 🏟                     |
|-------------------------|------------------------------------------------------------------------------------------|
| Vu+ Ultimo4K            |                                                                                          |
| Remote +                | SmartEPGvu <sup>+</sup> O Reservations Q Search Jobs 🌣 Settings 🚯 About 🕕 Icons          |
| Television              | Perspections (16)                                                                        |
| Fadio Radio             |                                                                                          |
| EPG                     |                                                                                          |
| Wovies                  |                                                                                          |
| Timers                  | Name: Der Staatsanwalt                                                                   |
| 😢 AutoTimers            | Channel: 2. CDF HD 2>>M                                                                  |
| 🔅 Settings              | 4. RTL Mode: Record Y Adjust: VPS Y k timer                                              |
| Bouquet Editor          | Start time:         20:15         ©         End time:         21:15         ©         08 |
| 🛜 Satfinder             | 5. [1111] Prepad: <u>5 © min.</u> Postpad: <u>30 © min.</u>                              |
| Box Info                | Start date: Fri, 28-Jan 2022 3 After event: Auto •                                       |
|                         | 6. R T L Repeat: Mon Tue Wed Thu Fri Sat Sun                                             |
| SmartEPGvu*             | Record path: /media/hdd/movie/                                                           |
| Extras –                | 7. R T L Search: Der Staatsanwalt                                                        |
| Web TV                  | Delete after: 0 © hours Delete on low space:                                             |
| EPGRefresh              | 8 File name: VTi settings                                                                |
| SmartEPGvu <sup>+</sup> |                                                                                          |
| Terminal                | Cancel 5 Reset 8 Save                                                                    |
| Channel info            | 9. R T L 18:45 - 19:18 RTL Aktuell                                                       |

When the File Database Editor is selected, after clicking this icon **a** new window opens with the option to change the filter from block to unlock or vice versa.

This option can be accessed for all test search recording timers and EPG events.

2024/02/16 11:26

| OpenWebif <sup>©</sup>         |                         | FileDB (50)                                                            | 🛞 🗏       |
|--------------------------------|-------------------------|------------------------------------------------------------------------|-----------|
| Vu+ Ultimo4K                   |                         | Change filter: Nein Episode Name                                       |           |
| Remote +                       | SmartEPGvu <sup>+</sup> | Fri 28- Ian PTI HD                                                     | Icons     |
| Television                     | Reservations            | 1. <b>R T L</b> 18:45 - 19:18 <b>RTL Aktuell</b><br>33'                |           |
| 💼 Radio                        |                         | Thu, 27-Jan RTL HD                                                     |           |
| EPG                            |                         | 2. R T L 15:45 - 19:18 RTL Aktuell<br>33'                              |           |
| Movies                         | 2.                      | м Wed, 26-Jan RTL HD<br>3. ■ 🕶 19:11 - 19:18 ртц Актион                | <b>3</b>  |
| 🕚 Timers                       |                         | 7' N L AAueii                                                          |           |
| 👏 AutoTimers                   | 3.                      | тие, 25-Jan RTL HD<br>4. <b>R T L 18:45 - 19:18 RTL Aktuell</b><br>33' |           |
| 🔅 Settings                     | 4. R T L                | Mon, 24-Jan RTL HD                                                     |           |
| Bouquet Editor                 | <b></b>                 | 5. R T L 18:45 - 19:18 RTL Aktuell<br>33'                              |           |
| 🛜 Satfinder                    | 5. 31                   | Sun, 23-Jan RTL HD                                                     | ete timer |
| <b>i</b> Box Info              | HD                      | 6. R T L 18:43-19:18 RTL Aktuell<br>33'                                | i z->M    |
| Image: SmartEPGvu <sup>+</sup> | 6. RTL                  | Sat, 22-Jan RTL HD                                                     |           |
| -                              | HD                      | 33'                                                                    |           |
| Web TV                         | <sup>7.</sup> RTL       | но Fri, 21-Jan RTL HD<br>8 — 1845 - 1918 ртг. Анжисии                  |           |
| EPGRefresh                     |                         | 33'                                                                    |           |
| SmartEPGvu <sup>+</sup>        | 8.                      | Thu, 20-Jan RTL HD                                                     |           |
| Terminal<br>Channel Info       | HD                      | 33' RTL Aktuell                                                        | : 011     |
| onome nito                     | 9. <mark>R T L</mark>   | Wed, 19-Jan RTL HD<br>10. <b>R T L 18:45 - 19:18 RTL Aktuell</b>       | ⊘ :       |

## Search requests

Clicking on a search opens a window in which the search can be edited.

| OpenWebif <sup>©</sup>                |                      | asschau 20:00 – 20:15 Das Erste HD 📰 💽 🔌 🌒 — 5% 🧿 🗏 Q Q U U 🖞 🏟                           |
|---------------------------------------|----------------------|-------------------------------------------------------------------------------------------|
| Vu+ Ultimo4K                          |                      |                                                                                           |
| Remote +                              | SmartEPGvu⁺          | ③ Reservations Q Search Jobs IIII Settings IIIIIIIIIIIIIIIIIIIIIIIIIIIIIIIIIIII           |
| Television                            |                      |                                                                                           |
| 📅 Radio                               | Search Jobs          | Edit Search                                                                               |
|                                       |                      |                                                                                           |
| EPG                                   | 📂 Crim               | Name: Der Staatsanwalt                                                                    |
| Movies                                |                      | Folder:                                                                                   |
| Timers                                |                      | Record mode: Series 👻 Adjust: VPS 👻                                                       |
| 👏 AutoTimers                          | Der /                | Search text: T: +50 Der Staatsanwalt                                                      |
| 🔅 Settings                            | 3 Der I              |                                                                                           |
| Bouquet Editor                        | C Der S              | Weekdays: Mon Tue Wed Thu <b>Fri</b> Sat Sun                                              |
| 🛜 Satfinder                           | Die E                | Start time:         18:15         ©         End time:         23:15         ©         24h |
| i Box Info                            | Die ł                | Prepad: <u>5</u> min. Postpad: <u>30</u> min.                                             |
| SmartEPGvu <sup>+</sup>               | Die <sup>-</sup>     | Length min: 0 © min. Length max: 0 © min.<br>Start date: None © End date: None ©          |
| Extras –                              |                      | Delete affer: 0                                                                           |
| Web TV                                |                      |                                                                                           |
| EPGRefresh<br>SmartEPGvu <sup>+</sup> | <b>Solution</b> Falk |                                                                                           |
| Terminal                              | ODD Gute             | té                                                                                        |
| Channel Info                          | <b>Sile</b> More     | Q Test search Test without restrictions 24h/7d/All 24h/7d/Channel                         |
|                                       |                      | Save                                                                                      |

If you click on the search text in the previous view, another window opens in which the search can be easily adjusted using the keyboard.

2024/02/16 11:26

| OpenW      |         |                |                                        |                | 🛯 < < < < < < < < < < < < < < < < < < < |
|------------|---------|----------------|----------------------------------------|----------------|-----------------------------------------|
| Vu+ Ultimo |         |                |                                        |                |                                         |
| Ren        |         |                |                                        |                |                                         |
| Tele       |         |                |                                        |                |                                         |
| 💼 Rad      |         | Edit Searc     | ch                                     | $\otimes$      |                                         |
|            |         |                |                                        |                |                                         |
| EPG        |         | Name:          | Der Staatsanwalt                       |                |                                         |
| Mov        |         | Folder:        |                                        |                |                                         |
| 🚺 Tim      |         | Record mode:   | Series 🏾 👻 Adjust: VPS                 |                |                                         |
| 👏 Auto     |         | Search text:   |                                        | E New text     |                                         |
| 🔹 Sett     |         | Edit searc     | ch text parameters                     |                |                                         |
|            |         |                |                                        | C              |                                         |
| Bou        |         | Search in:     | Title                                  |                |                                         |
| 🗢 Satf     |         | Search text: : | Der Staatsanwalt                       |                |                                         |
| вох        |         | Points: :      | 50                                     | 0              |                                         |
| 🗐 Sma      |         |                |                                        |                |                                         |
| Et Evtr    |         | ⊗ Can          | Cel D Reset                            | Save           |                                         |
| We         |         | Delete after:  | 0 Ohours Delete on low space:          |                |                                         |
| EP         |         | Record path:   | /media/hdd/movie/                      |                |                                         |
| Sm         |         |                |                                        |                |                                         |
| Ter        |         |                |                                        |                |                                         |
| Cn         |         | Q Test searc   | h Test without restrictions 24h/7d/All | 24h/7d/Channel |                                         |
|            | ))) Mün | ⊗ Cancel       | 5 Reset                                | ଞ Save         |                                         |

In the upper area it is possible to display only searches with using the selection option "Show searches with timers". It is also possible to search for specific terms using the "Filter text" field.

| OpenWebif <sup>©</sup>  | Tagesschau 20:00 – 20:15 Das Erste HD 🇮 💽 🔌 🌒 — 5% 🧿 📕 Q. ରୁ 🕛 🛄 🌣  |
|-------------------------|---------------------------------------------------------------------|
| Vu+ Ultimo4K            |                                                                     |
| Remote +                | SmartEPGvu* ① Reservations Q Search Jobs ‡ Settings ④ About ① Icons |
| Television              | Search Jobs Q New search Q Perform search                           |
| 듐 Radio                 | (Filtertext T) Show searches with timers                            |
| EPG                     | Der Beradoktor (1)                                                  |
| 👑 Movies                |                                                                     |
| Timers                  | Der Staatsanwalt (1) :                                              |
| 🝪 AutoTimers            | Setting     Morden im Norden (1)                                    |
| 🏟 Settings              | RTL Aktuell (6)                                                     |
| 📒 Bouquet Editor        | 👐 SOKO (1) :                                                        |
| 奈 Satfinder             | WaPo Duisburg (1)                                                   |
| i Box Info              | Wetter (2)                                                          |
| SmartEPGvu <sup>+</sup> |                                                                     |
| Extras –                |                                                                     |
| Web TV                  |                                                                     |
| EPGRefresh              |                                                                     |
| SmartEPGvu <sup>+</sup> |                                                                     |
| Terminal                |                                                                     |
| Channel Info            |                                                                     |

A search can be deleted, searched for or blocked using this symbol which is shown to the right of each search. It is also possible to delete or display the timers associated with the search.

| OpenW           | ′ebif <sup>©</sup> |            | Tagesschau 20:00 – 20:15 <b>Das E</b> r | rste HD 📰 💽    | *2 •               | - 5% 0      | 🛛 🗖 Q            | ର ୯ | ő | \$ |
|-----------------|--------------------|------------|-----------------------------------------|----------------|--------------------|-------------|------------------|-----|---|----|
| Vu+ Ultim       | o4K                |            |                                         |                |                    |             |                  |     |   |    |
| 👯 Rer           | note +             | SmartEPGv  | <b>u⁺</b>                               | Q Search Jobs  | 🌣 Settings         | About       | lcons            |     |   |    |
| 🔲 Tele          | evision            | Search Jol | os                                      | Q New search Q | Perform search     |             |                  |     |   |    |
| 葿 Rac           | lio                | Filtertext | T                                       | Show sea       | arches with timers |             |                  |     |   |    |
| iii epo         | 3                  | 311        | Der Bergdoktor (1)                      |                | ×                  |             |                  |     |   |    |
| Mo <sup>ب</sup> | vies               | 311        | Der Staatsanwalt (1)                    |                |                    | 💼 Delete se | arch             |     |   |    |
| 🚺 Tim           | ners               |            |                                         |                |                    | Show cor    | rresponding time | rs  |   |    |
| 🕙 Aut           | oTimers            | 399        | Morden im Norden (1)                    |                |                    | ⊗ Delete co | prresponding tim | ers |   |    |
| 🂠 Set           | tings              |            | RTL Aktuell (6)                         |                |                    | Q Perform s | search<br>arch   |     |   |    |
| Βοι             | iquet Editor       |            | SOKO (1)                                |                | :                  |             |                  |     |   |    |
| 穼 Sat           | finder             |            | WaPo Duisburg (1)                       |                |                    |             |                  |     |   |    |
| і Вох           | ( Info             |            | Wetter (2)                              |                |                    |             |                  |     |   |    |
| 🗐 Sm            | artEPGvu⁺          |            |                                         |                |                    |             |                  |     |   |    |
| 🚼 Exti          | ras —              |            |                                         |                |                    |             |                  |     |   |    |
| We              |                    |            |                                         |                |                    |             |                  |     |   |    |
| EP              |                    |            |                                         |                |                    |             |                  |     |   |    |
| Sn              |                    |            |                                         |                |                    |             |                  |     |   |    |
| Те              |                    |            |                                         |                |                    |             |                  |     |   |    |
| Ch              |                    |            |                                         |                |                    |             |                  |     |   |    |

A special function is the integration of a button in the OpenWebif event window to create search jobs for *SmartEPGvu*<sup>+</sup> or for setting a timer directly from the EPG. A search can be created by clicking on the *SmartEPGvu*<sup>+</sup> button.

If you click on the a timer can be created, edited, blocked, etc. If the event has the timer from a search job, the "Set Timer" button does not create a new job, but the existing one is opened. If the show has already been recorded before and is in the database, the symbol will appear on the right.

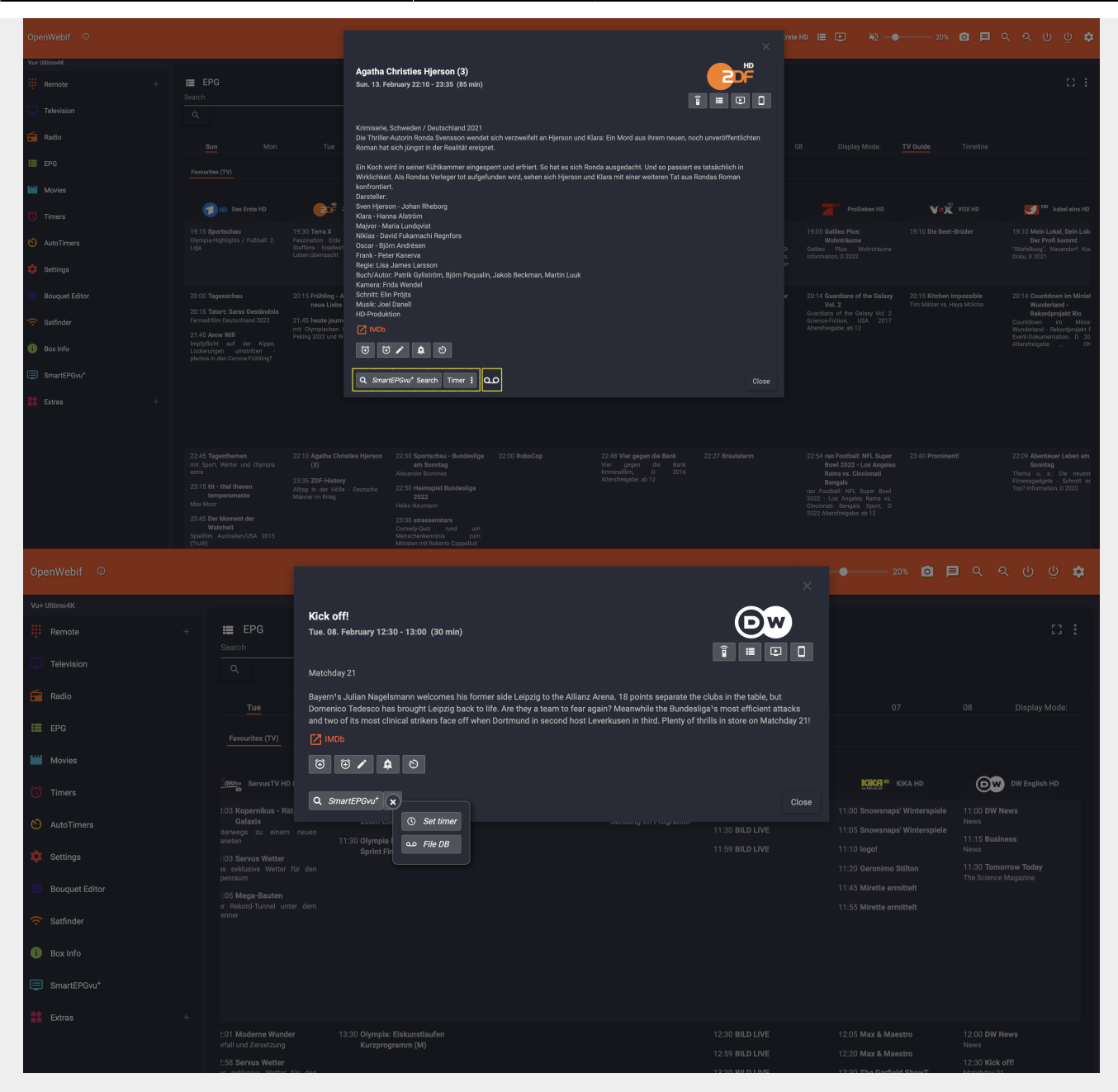

| OpenWebif <sup>©</sup>                                  |                                                |                                                                   |                       |                                                                     |                                                                                                    |                                                                                                    |                                                                                                    |                                                                                                    | Ģ 🔹                                                                           |
|---------------------------------------------------------|------------------------------------------------|-------------------------------------------------------------------|-----------------------|---------------------------------------------------------------------|----------------------------------------------------------------------------------------------------|----------------------------------------------------------------------------------------------------|----------------------------------------------------------------------------------------------------|----------------------------------------------------------------------------------------------------|-------------------------------------------------------------------------------|
|                                                         |                                                | heute<br>Thu. 10. February 1                                      | 7:00 - 17:10 (10 min) |                                                                     | (i=                                                                                                    |                                                                                                    |                                                                                                    |                                                                                                    | c: :                                                                          |
|                                                         |                                                | <ul> <li>☑ IMDb</li> <li>☑ ☑ ✓</li> <li>Q. SmartEPGvu*</li> </ul> | ♠ ©<br>×              |                                                                     |                                                                                                    |                                                                                                    |                                                                                                    |                                                                                                    |                                                                               |
|                                                         |                                                | ZDF HD                                                            | Eon timer             |                                                                     | 🥝 нр SAT.1 HD                                                                                            |                                                                                                    |                                                                                                    | Vox HD                                                                                                 |                                                                               |
| (Press 'ahif' and click to hold')<br>Capture screenshot | 13:00 ARD-Mittagsmagazin<br>Susann Reichenbach | 12:05 sportstudio live -<br>Olympia<br>6. Wettkampftag            | Block timer           | 12:00 Punkt 12 - Das RTL-<br>Mittagsjournal                         |                                                                                                    | 12:53 Die Reimanns - Ein<br>außergewöhnliches<br>Leben<br>Probleme beim Pool-Bau<br>13:55 Die Reimanns - Ein<br>außergewöhnliches<br>Leben<br>Die Reimanns auf Familierreise<br>- Auf nech Texail |                                                                                                    | 13:00 Zwischen Tüll und<br>Tränen                                                                      | 12:56 Ci<br>Blumen<br>Serie, US<br>ab 12<br>13:55 El<br>Die Bots<br>2015 Alti |
| 📻 Radio                                                 |                                                |                                                                   |                       |                                                                     |                                                                                                    |                                                                                                    |                                                                                                    |                                                                                                    |                                                                               |
| EPG                                                     |                                                | 14:45 heute Xpress<br>14:50 sportstudio live -<br>Olympia         |                       | 15:00 Echt jetzt?! - mit lika<br>Bessin<br>15:45 Die Retourenprofis | 14:59 Auf Streife - Die<br>Spezialiaten<br>Bomben-idee Scripted Reality, D<br>2020 Altersfreigabe: ab 12 | 14:57 Let's Love - Eine Hütte<br>voller Liebe<br>Die Schönsten<br>Liebesgeschichten - Teil 7                                                                                                    | 14:13 <b>Two and a Half Men</b><br>Haben wir eine Trittleiter?<br>Sitcom, USA 2004<br>Altersfreigabe: Ohne<br>Altersbeschränkung | 14:00 Mein Kind, dein Kind -<br>Wie erziehst du denn?<br>Florentine vs. Angela<br>15:00 Shopping Queen | 14:52 TI<br>Gepresst<br>USA 200<br>15:47 <b>K</b> i                           |
| Timers                                                  |                                                |                                                                   |                       |                                                                     |                                                                                                    | 15:57 Hartz und herzlich - Tag<br>für Tag Benz-Baracken<br>Endlich Urlaub                                                                                                    | 14:40 The Middle<br>Die Jammerlappen Sitcom, USA<br>2016 Altersfreigabe: ab 6<br>15:08 The Middle                                |                                                                                                    | Kabel Eir<br>2022<br>15:59 N<br>Blau wi                                       |
| NutoTimers                                              |                                                |                                                                   |                       |                                                                     |                                                                                                    |                                                                                                    |                                                                                                    |                                                                                                    | 034 200                                                                       |
| 🔅 Settings                                              |                                                |                                                                   |                       |                                                                     |                                                                                                    |                                                                                                    |                                                                                                    |                                                                                                    |                                                                               |
| Bouquet Editor                                          |                                                |                                                                   |                       |                                                                     |                                                                                                    |                                                                                                    |                                                                                                    |                                                                                                    |                                                                               |
| 🛜 Satfinder                                             |                                                |                                                                   |                       |                                                                     |                                                                                                    |                                                                                                    |                                                                                                    |                                                                                                    |                                                                               |
| Box Info                                                |                                                |                                                                   |                       |                                                                     |                                                                                                    |                                                                                                    |                                                                                                    | 16:00 Allererste Sahne - Wer<br>backt am besten?<br>Tag 4: Christina                                   | 16:55 Al<br>Thema I<br>Informat                                               |
| SmartEPGvu <sup>+</sup>                                 |                                                |                                                                   |                       |                                                                     | 17:30 Die Gemeinschaftspraxis<br>/ oder SAT.1 Regional-<br>Magazing                                      |                                                                                                    | Artensbeschränkung<br>16:30 The Big Bang Theory<br>Spachetti mit Würstchen                                                       | 17:00 Zwischen Tüll und<br>Tränen                                                                      | 17:55 M<br>Di                                                                 |
| Extras +                                                | 17.00 Tagesschau                               |                                                                   | Series USUK           |                                                                     | Magazine<br>Die Gemeinschaftsnraxis / oder                                                               |                                                                                                    | Sitcom, USA 2010                                                                                                    |                                                                                                    | Reutling                                                                      |

### Settings

All settings can be made here, just like in the  $SmartEPGvu^+$  menu. The setting options are shown below. The explanations of the individual points can be reached via the following links:

First Menu Screen Second Menu Screen Third Menu Screen Fourth Menu Screen

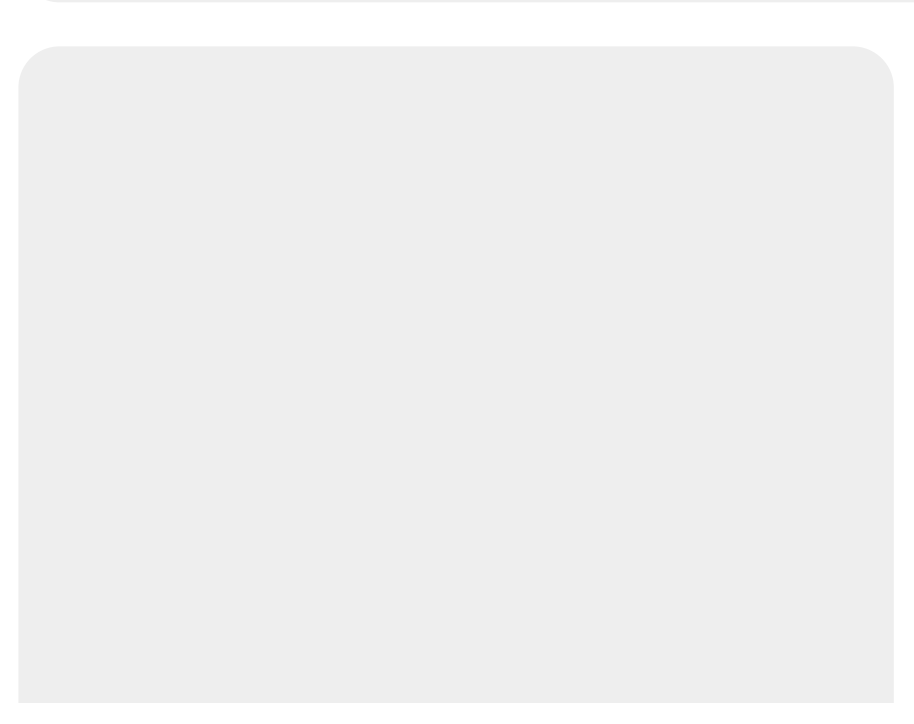

| Settings                             |                 |          |
|--------------------------------------|-----------------|----------|
| Entries in the main menu             |                 |          |
| Channel view in the timer view       | Logo            | •        |
| Channel view in the overview view    | Logo            | •        |
| Channel view in the grid view        | Logo            | •        |
| Channel view in the next events view | Logo            | <u>ب</u> |
| Recording file name                  | VTi-Einstellung | <b>*</b> |
| Show new timer                       |                 |          |
| Lost timer handling                  | Record          | •        |
| Endless scrolling                    |                 |          |
| Cursor position OV+Grid              | Current channel | •        |
| Lines in the Guide view              | 13              | •        |
| Lines in the Overview view           | 13              | •        |
| Lines in the Next Events view        | 13              | •        |
| Lines in the Timer view              | 13              | •        |
| Show plugins in timer list           |                 | <b>*</b> |
| Grid Layout                          | With sidebar    | •        |

2024/02/16 11:26

17/21

| EPG Scanner                              |                       |          |
|------------------------------------------|-----------------------|----------|
| Pre padding                              | 5                     | min.     |
| Post padding                             | 30 🗘                  | min.     |
| Use the SE EPG scanner                   |                       |          |
| Max. number of tuners used               | 3                     | <b>`</b> |
| Scan-Intveral                            | Every day             | <u> </u> |
| Allow wake-up from deep sleep            |                       |          |
| Start time of the scan window            | 06:00                 | 0        |
| End time of the scan window              | 06:30                 | 0        |
| Create a main menu entry to start a scan |                       |          |
| Launch AutoTimer after a scan            |                       |          |
| Launch CrossEPG after a scan             |                       |          |
| Set timers for days                      | 7 days                | <u> </u> |
| Action after a scan has finished         | Automatic             | <b>`</b> |
| Start a scan now                         | SmartEPG Launch scan  |          |
|                                          | A recording is active |          |
| Updates                                  |                       |          |
| Automatic SE update                      |                       |          |

| Keys                         |          |
|------------------------------|----------|
| Catch EPG/timer keys         |          |
| Key for the Guide View       | EPG      |
| Key for the Overview         | ОК 🔶     |
| Key for the Grid             | 0        |
| Key for the Next Events View | Subtitle |
| Key for the Timer list       |          |
| Key for the Search View      | HELP     |
| Pass EPG key during playback |          |
| Select bouquets              |          |
| Favourites (TV)              |          |
| Favourites (Radio)           |          |
| Genre Icons                  |          |
| Show series                  |          |
| Show movie                   |          |
| Show docu                    |          |
| Show crime                   |          |
| Show news                    |          |
| Show sport                   |          |
| Show show                    |          |
| Show report                  |          |
| Show kids                    |          |
|                              |          |
| り Reset                      | 图 Save   |

#### About

The SmartEPGvu<sup>+</sup> version currently installed on the Vu+ is displayed here. Furthermore, the SmartEPGvu<sup>+</sup> Wiki, the Board and the update page can be accessed directly via the links. As a useful addition, the Scan Information for the last scan performed is displayed .

| Ор       | enWebif <sup>©</sup> s  | Schon tausendmal berührt 20:15                                     | – 21:45 Das Erste HD                          |                                       | •          | 5% 🔘                      | <b>=</b> | ର୍ | Ģ | \$ |
|----------|-------------------------|--------------------------------------------------------------------|-----------------------------------------------|---------------------------------------|------------|---------------------------|----------|----|---|----|
| Vu+      | Ultimo4K                |                                                                    |                                               |                                       |            |                           |          |    |   |    |
| ij       | Remote +                | SmartEPGvu <sup>+</sup>                                            | () Reservations                               | <b>Q</b> Search Jobs                  | 🌣 Settings | <ul> <li>About</li> </ul> | Icons    |    |   |    |
| P        | Television              | SmartEPGvu <sup>+</sup> Version                                    | : 2022-01-26 20:15                            |                                       |            |                           |          |    |   |    |
| <b>_</b> | Radio                   | Links:                                                             |                                               |                                       |            |                           |          |    |   |    |
| ≣        | EPG                     | <ul> <li>You can find a ma<br/><u>nayal.de/dokuwik</u></li> </ul>  | nual on our Wiki page<br>i/doku.php           | 2:                                    |            |                           |          |    |   |    |
|          | Movies                  | <ul> <li>If you have some<br/><u>forum.tms-taps.n</u></li> </ul>   | questions, ask in our<br>et/viewforum.php?f=' | forum:<br>1 <u>54</u>                 |            |                           |          |    |   |    |
| Ö        | Timers                  | <ul> <li>You will find note<br/><u>forum.tms-taps.n</u></li> </ul> | s on recent updates h<br>et/viewtopic.php?f=1 | <b>ere</b> :<br><u>54&amp;t=52855</u> |            |                           |          |    |   |    |
| 0        | AutoTimers              | Scan Info:                                                         |                                               |                                       |            |                           |          |    |   |    |
| \$       | Settings                | Last successfull                                                   | scan: Fri, 2                                  | 8-Jan at 06:12                        |            |                           |          |    |   |    |
|          | Decouved Editor         | Number of chann                                                    | els to scan: 52                               |                                       |            |                           |          |    |   |    |
|          | Bouquet Editor          | Number of transp                                                   | onders to scan: 25                            |                                       |            |                           |          |    |   |    |
| ÷        | Satfinder               | Number Events b                                                    | efore scan: 1234                              | 9                                     |            |                           |          |    |   |    |
| 6        | Box Info                | Number Events a                                                    | fter scan: 1373                               |                                       |            |                           |          |    |   |    |
|          |                         | New Events:                                                        | 1386                                          |                                       |            |                           |          |    |   |    |
|          | SmartEPGvu <sup>+</sup> | Scan duration:                                                     | 12:42                                         | 2 min                                 |            |                           |          |    |   |    |
|          | Extras –                | New Timers:                                                        |                                               |                                       |            |                           |          |    |   |    |
|          |                         | Modified Timers:                                                   |                                               |                                       |            |                           |          |    |   |    |
|          |                         | Conflict Timers:                                                   |                                               |                                       |            |                           |          |    |   |    |
|          |                         | Search duration:                                                   | 00:07                                         | 7 min                                 |            |                           |          |    |   |    |
|          |                         |                                                                    |                                               |                                       |            |                           |          |    |   |    |
|          |                         |                                                                    |                                               |                                       |            |                           |          |    |   |    |

#### Icons

All available icons are listed here including the description of the icons. In addition, for all  $SmartEPGvu^+$  icons in the WebIF, the description of the icon is displayed when you move the mouse over it.

| 2 03           |                                            |                               |
|----------------|--------------------------------------------|-------------------------------|
| Remote         | + SmartFPGvut © Reservations Q Search John | is 🏟 Settinos 🔿 About 🖸 Icons |
| Television     |                                            |                               |
| Radio          | Meaning of the timer icons                 |                               |
| EPG            | Manual recording timer                     | • •                           |
| 🞽 Movies       | Blocked manual timer                       | •                             |
| 🐧 Timers       | Recurring manual recording timer           | 9                             |
| AutoTimers     | Recording timer of a search job            |                               |
| Settings       | Blocked recording timer of a search job    | •                             |
| Bouquet Editor | Recorded repetition of a recording timer   | <b>3</b>                      |
| Satfinder      | Blocked repetition of a recording timer    | 8)))                          |
| Box Info       | Task                                       | •                             |
| SmartEPGvu*    |                                            | •                             |
| Extras         | Reminding timer                            | 0                             |
|                |                                            | •                             |
|                | Lost EPG event                             |                               |
|                | IceTV timer                                |                               |
|                |                                            |                               |
|                | Brocken roe i v nimer                      |                               |
|                | Part of previous timer (view 1)            |                               |
|                | Part of subsequent timer (view 1)          |                               |
|                | Part of previous timer (view 2)            |                               |
|                | Part of subsequent timer (view 2)          | •                             |
|                | EPG event already recorded                 | <b>ഫ</b>                      |
|                | Meaning of the search job icons            |                               |
|                | Search job creating a timer once           |                               |
|                | Active search job                          |                               |
|                | Blocked search job                         | <b>))))</b>                   |
|                | Active search job in series mode           | <b>0</b>                      |
|                | Search job creating a switching timer      | •                             |
|                | Search job creating a reminding timer      | M                             |
|                |                                            |                               |

From: https://nayal.de/ -

Permanent link: https://nayal.de/doku.php/oz:openwebif

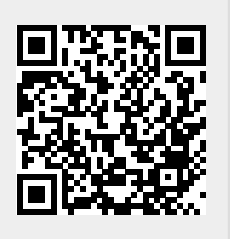

Last update: 2024/01/14 19:39